## For Students: Checking Grades and Assignments in PEAK

**Checking Assignments** 

- 1. Log in to Peak
- 2. Go into your course
- 3. Select grades on the purple bar:

fueleducation<sup>™</sup> Eugene World Hist 6 A (Merfeld)
Class Home Calendar Content Progress Grades Tools ∨ Service Station Help More ∨

4. The next screen shows a list of all of the assignments for the course. It is important to note that some of the assignments are worth more points than others.

Grades

🖶 Print

Calculated Grade

Points 22.5 / 63 🖬 Grade 35.7 %

This is your grade just for assignments that you have turned in. Not the entire course. Go to the Progress tab to see your course grade.

| Grade Item                                                                | Points | Grade  |
|---------------------------------------------------------------------------|--------|--------|
| Unit 1                                                                    |        | 42.9 % |
| 1.02 Quiz: When?                                                          | - / 9  | -%     |
| 1.03 Quiz: Where?                                                         | - / 7  | -%     |
| 1.04 Quiz: Maps Maps                                                      | - / 7  | -%     |
| 1.07 Unit Test: History: The Map of Time - Part 1 Score and total points. | 9 / 21 | 42.9 % |

## Grades

- 1. Log in to Peak
- 2. Go into your course
- 3. Select Progress on the purple bar:
- 4. The progress screen shows a lot of information, but the most useful are the *Current Grade, Maximum Final, and Minimum Final* scores.

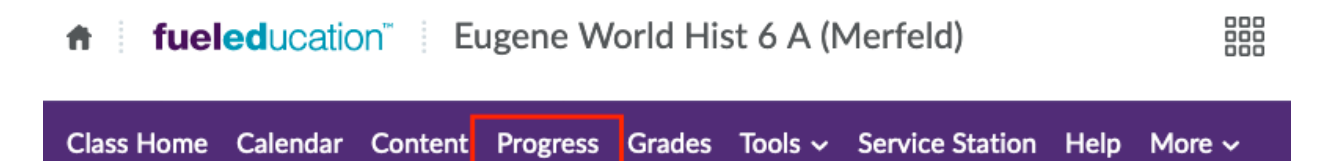

- 1. Current Grade= Just the grade of things you have done.
- 2. Maximum Final= The max grade you could receive if you finish all of the assignments.
- 3. Minimum Final= Your actual grade. Because EOA is asynchronous, you start with a 0% and then do assignments to build up to your final grade.

In the example below the student has done some assignments but has an average of 35.71% on what they have done (Current Grade). If they get 100% on the rest of the assignments, they can earn a 88.19% (Maximum Final). If they were to stop right now, their grade would be 6.56%. They need to do more assignments and tests in order to pass.

## **Progress Summary**

## Grades

| Current Grade | Maximum Final | Minimum Final |
|---------------|---------------|---------------|
| 35.71 %       | 88.19 %       | 6.56 %        |